## 翰林國小英語 Here We Go CD 線上聽開通說明書 (初次使用)

1. 使用手機掃描 CD 封盒内的 QR code, 會登入翰林雲端學院網頁, 如下圖。

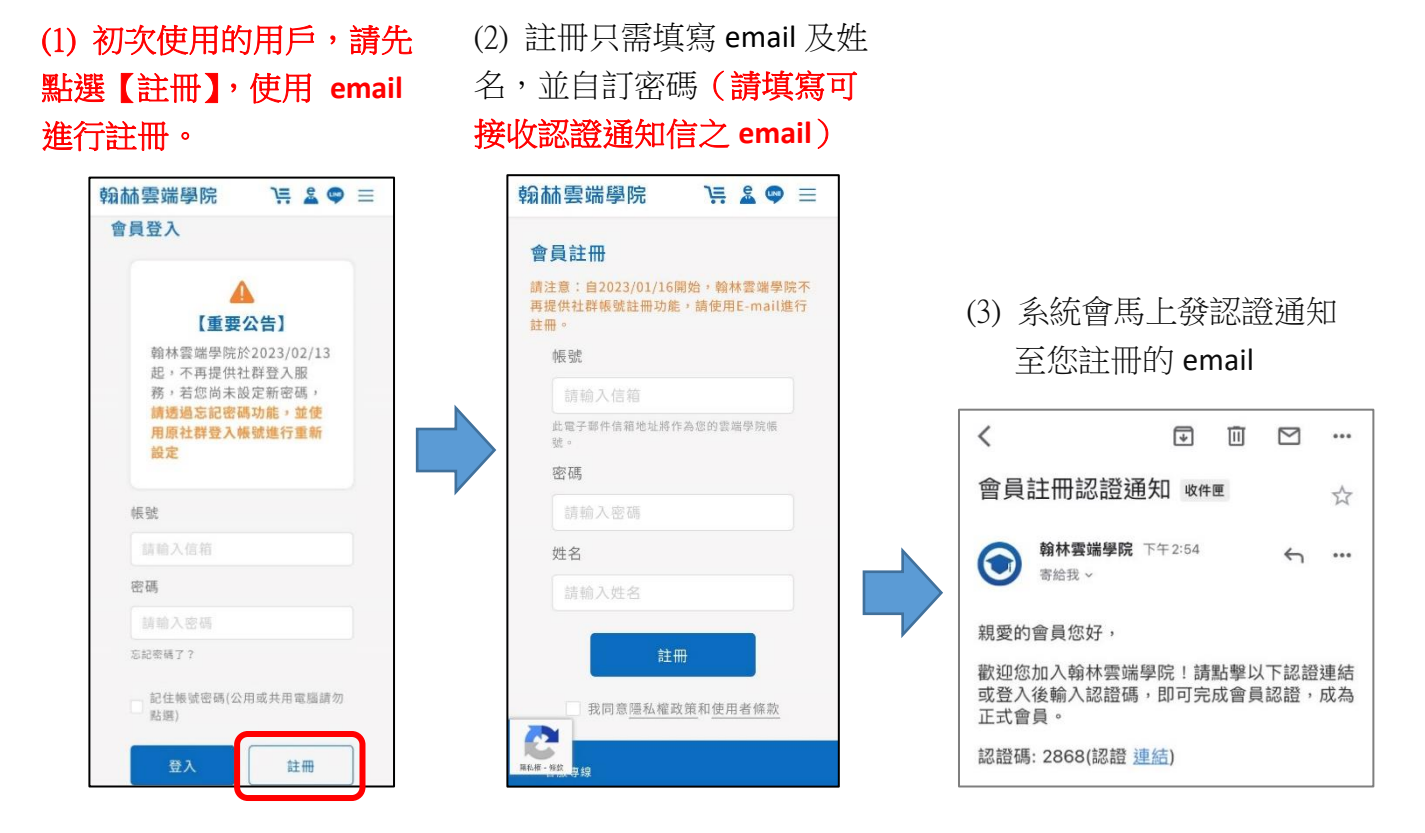

2. 認證完畢後,第一次登入翰林雲端學院,會出現以下畫面。

## (1) CD 線上聽開通,請點選 【輸入國小英語開通碼】。

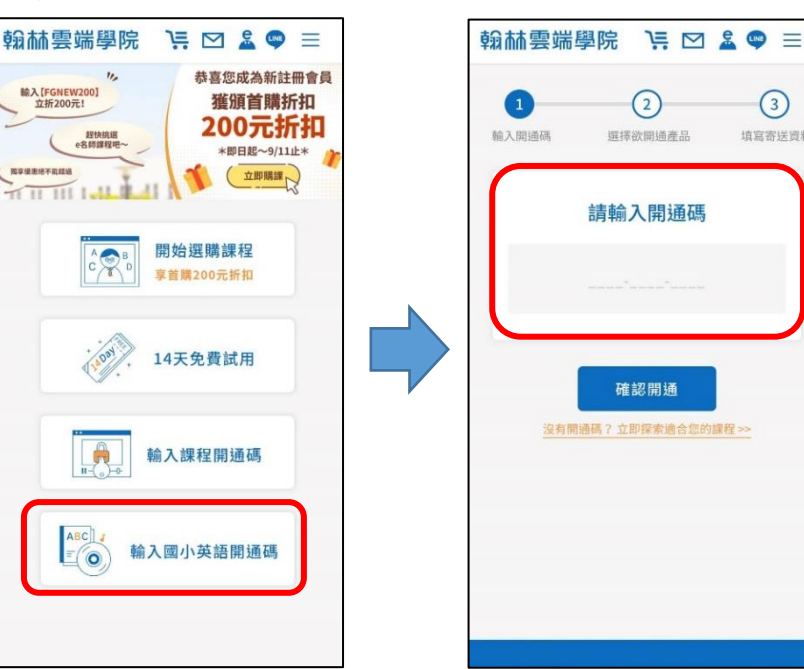

## (2) 輸入開通碼

(2)

確認開通

(3)

填寫寄送資料

請注意!一組開通碼僅 能開通於一個雲端學院 帳號

3. 送出後,就會出現您所開通的產品名稱。點選後會開啟確認開通的視窗,點 選【確認開通】後,會顯示開通完成頁面,使用期間便會開始計算,之後點 選【前往我的課程】。

X

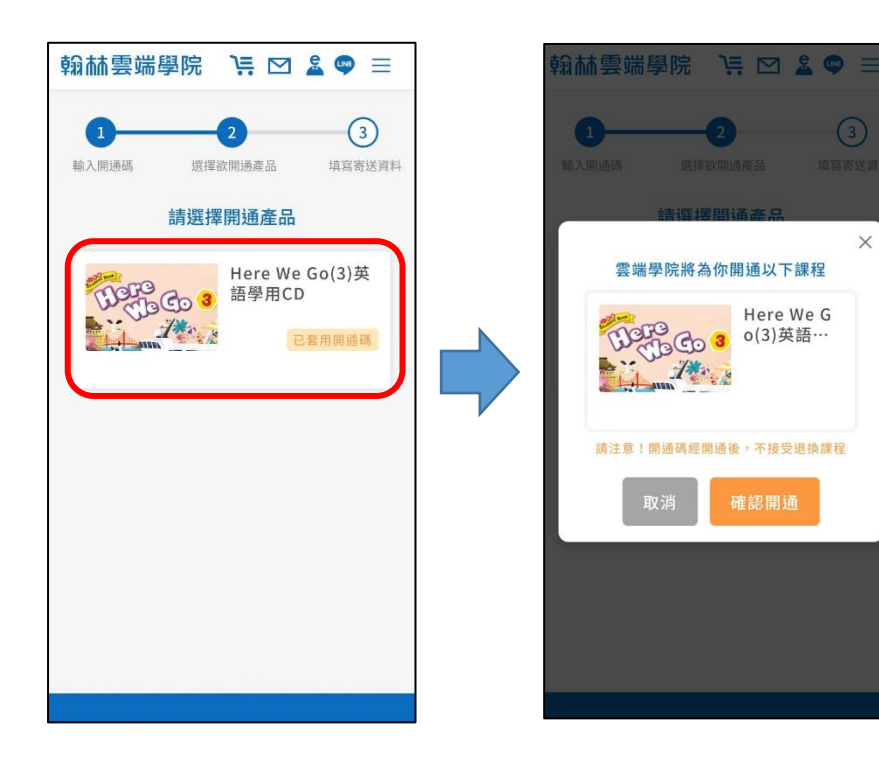

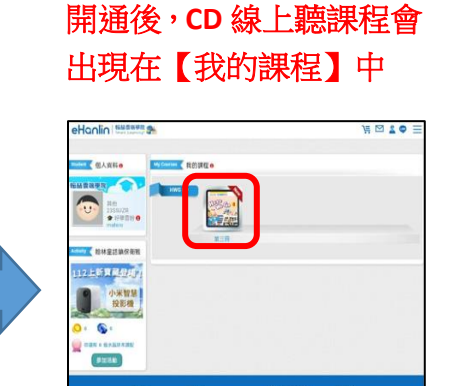

點選後,即可開始使用 CD 線上聽的網頁。 4.

| ←→→→→→→→→→→→→→→→→→→→→→→→→→→→→→→→→→→→→ |   |
|---------------------------------------|---|
| Here We Go 3                          | 3 |
| 請選擇播放列表                               |   |
| ABC Review                            | > |
| Phonics Review                        | > |
| Sentence Review                       | > |